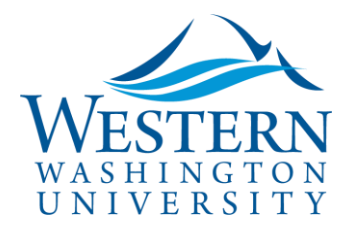

SAP Concur 🖸

**Travel Services** 

# Add a Delegate Quick Guide

- 1. Log in to Concur.
- 2. Click the Profile dropdown and select Profile Settings.

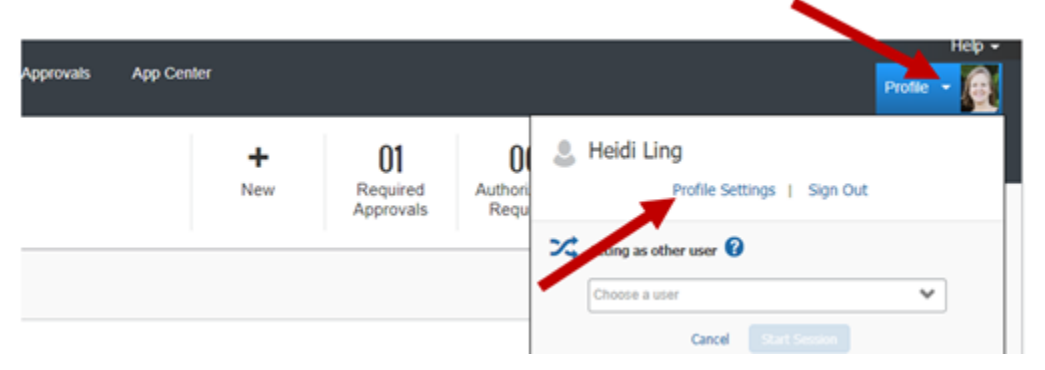

### 3. Click Request Delegates, or Expense Delegates.

Your Information Personal Information Company Information Contact Information Email Addresses

Request Settings

Request Information Request Delegates Request Preferences Request Approvers Favorite Atlendees International Travel

Expense Settings

Expense Information Expense Delegates Expense Preferences Expense Approvers

Favorite Attendees Other Settings

Pointere Pollinse

### **Profile Options**

Select one of the following to customize your user profile

Personal Information Personal Information

#### Expense Delegates

Delegates are employees who are allowed to perform work on behalf of other employees.

#### Expense Preferences

Select the options that define when you receive email notifications. Prompts are pages that appear when you select a certain action, such as Submit or Print.

#### System Settings

Which time zone are you in? Do you prefer to use a 12 or 24-hour clock? When does your workday startiend?

#### **Request Preferences**

Select the options that define when you receive email notifications. Prompts are pages that appear when you select a certain action, such as Submit or Print.

#### Change Password Change your password

4. Click Add.

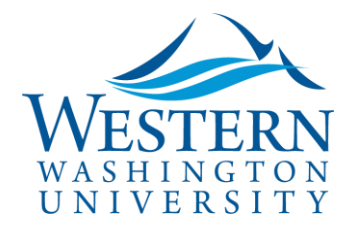

## SAP Concur 🖸

# Expense Delegates

| Delegates | Delegat | e For  |
|-----------|---------|--------|
| Add       | Save    | Delete |

Delegates are employees who are allowed to perform work on behalf of other employees.

**Travel Services** 

Expense and Request share delegates. By assigning permissions to a delegate, you are assigning permissions for Expense and

- 5. Search for an employee; type in your search:
  - ✓ This could be the last name, partial W#, email, etc.
  - ✓ The list of options will filter based on your search parameters
  - ✓ Choose the appropriate user from the list
  - ✓ If clicking the user doesn't automatically add the user to your list, click the add button next to the search field

| Delegates                                                                                                    | Delega               | For                   |               |                          |             |  |
|----------------------------------------------------------------------------------------------------|----------------------|-----------------------|---------------|--------------------------|-------------|--|
| Add                                                                                                    | Save                 | Delete                |               |                          |             |  |
| Delegates a                                                                                                    | are employ           | es who are allowed to | perform work  | on behalf of ot          | her employe |  |
| traveler2                                                                                                    | y employe<br>@wwu.ed | - Traveler2 Test      | employee id o | Add                      | Cancel      |  |
| E traveler2@wwu.edu - Traveler2 Test<br>traveler2@wwu.edu<br>User ID: traveler2<br>Logon ID: traveler2@wwu.edu<br>Index: Mod&Class Lang-Lit Operations |                      |                       | Test          | ns to a delegate, you ar |             |  |
|                                                                                                    |                      |                       |               | Emails                   |             |  |
|                                                                                                    |                      |                       | ations        |                          |             |  |

- 6. Assign the permissions you wish to give this delegate
  - ✓ Can Prepare: This user may prepare expense reports on your behalf. You will still be required to submit the report.
  - ✓ Can View Receipts: Will be checked by default when selecting Can Prepare. This allows this user to view your receipt store, eReceipts, receipts images, etc.
  - ✓ Can Use Reporting: If you have any reporting rights (typically restricted to dept heads) you may assign that reporting license to 2 individuals.
  - ✓ Receives Emails: This user will be copied by all emails generated by Concur addressed to you.

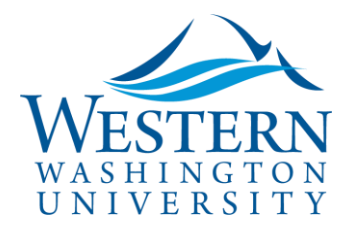

## **Travel Services**

- ✓ Can Approve: As an approver, you are delegating your ability to approve reports with this user.
- ✓ Can Approve Temporary: Add in a date range. You are giving this user temporary access to approve reports and requests on your behalf.
- ✓ Receives Approval Emails: This user will be copied on all emails generated by Concur notifying you of requests and reports pending your approval.

t share delegates. By assigning permissions to a delegate, you are assigning permissions for Expense and Request.

|               | Can<br>Prepare | Can View<br>Receipts | Receives<br>Emails | Can<br>Approve | Can Approve Temporary | Can Previe<br>Approver |
|---------------|----------------|----------------------|--------------------|----------------|-----------------------|------------------------|
| oie<br>vu.edu |                |                      |                    |                |                       |                        |

7. Click Save.

8. Once you have clicked save, the next time your delegates logs into Concur, they will be able to delegate into your profile to perform the functions you have given them permission to perform.

9. Note: The above steps set up Delegated assigned permissions for both Request and Expense.